# **CPOA Allotment Instructions:**

Log on To Direct Access: https://portal.direct-access.us/psp/EPPRD/?cmd=login&languageCd=ENG

|             | ORAC                 | L <b>∈</b> ° PeopleSoft        |        |
|-------------|----------------------|--------------------------------|--------|
|             | User ID              |                                |        |
| ******      | 1234567              |                                | ****** |
|             | Password             |                                |        |
|             |                      | Sign In                        |        |
|             | FORG                 | OT MY PASSWORD                 |        |
|             | Privacy A<br>Browsei | Act Security Statement         |        |
|             |                      | e Screen Reader Mode           |        |
| Member Self | Service              | Phone Numbers                  |        |
| 5           |                      | Allotments                     |        |
|             |                      | Direct Deposit                 |        |
|             |                      |                                |        |
|             |                      |                                |        |
|             |                      | Click Allotments to add or inc | rease  |

| My Page | Requests |
|---------|----------|
|         |          |
|         |          |

#### **My Voluntary Deductions**

Your current allotments are listed below:

- To add an allotment, click the Add Deduction link.
- To edit an allotment, click the Edit icon beside the allotment you want to update.
- Dependent Dental Plan and Federal Long Term Care Insurance Program (FLTCIP) allotments cannot be edited. Please contact the vendor for changes to these allotments.
- Only the allotments listed below are available to change through self-service. If an allotment displays without an edit
- graphic next to it, it cannot be changed through self-service
- Click on the Allotment Worksheet link to determine the types of allotments allowed and how many are permitted for each.
- If you have any questions, please contact your SPO.

| Voluntary Deductions |        |            |          |           | a l  |
|----------------------|--------|------------|----------|-----------|------|
| JUMPS Seg Element    | Amount | Begin Date | End Date | Recipient | Edit |
|                      |        |            |          |           |      |
|                      |        |            |          |           |      |
|                      |        |            |          |           |      |
|                      |        |            |          |           |      |
| l                    |        |            |          |           |      |
|                      |        |            |          |           |      |
| Add Deduction        |        |            |          |           |      |
| <b>A</b>             |        |            |          |           |      |
|                      |        |            |          |           |      |
|                      |        |            |          |           |      |
|                      |        |            |          |           |      |
|                      |        |            |          |           |      |
| 2. Click "Add Deduct | ion"   |            |          |           |      |
|                      |        |            |          |           |      |
|                      |        |            |          |           |      |
|                      |        |            |          |           |      |
| My Page Requests     |        |            |          |           |      |
| My ade Requests      |        |            |          |           |      |
|                      |        |            |          |           |      |
|                      |        |            |          |           |      |

## My Voluntary Deductions

#### Enter Allotment information:

Allotments for current month can be started or changed prior to current mid month payroll cut.
 Click on the <u>Processing Schedule link</u> to determine the mid month payroll cutoff dates.

· Allotments can be started or changed for future month.

• If you want to stop your allotment immediately, press the Stop Deduction button below. If pressed prior to end-month Compute cutoff, your stop will be effective at the end of the prior month (any deductions from your mid-month pay will be refunded in your end-month pay). If pressed after end-month Compute cutoff, your stop will be effective at the end of the current month.

- If you want to stop your allotment during a future month, or at the end of the current month, you
- can stop the allotment by entering an End Date below and then pressing the Save Deduction button.
- Allotments must be set up for payment by direct deposit / electronic funds transfer.

#### Element Name:

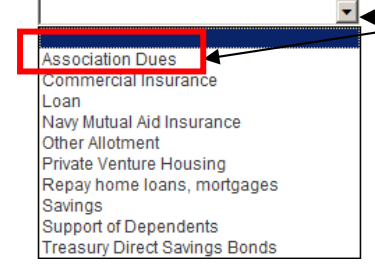

3. Click on the Drop Down & choose "Association Dues"

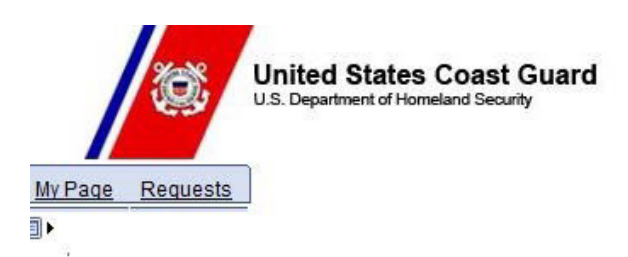

Enter Allotment information:

 Allotments for current month can be started or changed prior to current mid month payroll cut. Click on the <u>Processing Schedule link</u> to determine the mid month payroll cutoff dates.

· Allotments can be started or changed for future month.

• If you want to stop your allotment immediately, press the Stop Deduction button below. If pressed prior to end-month Compute cutoff, your stop will be effective at the end of the prior month (any deductions from your mid-month pay will be refunded in your end-month pay). If pressed after end-month Compute cutoff, your stop will be effective at the end of the current month.

If you want to stop your allotment during a future month, or at the end of the current month, you
can stop the allotment by entering an End Date below and then pressing the Save Deduction button.

• Allotments must be set up for payment by direct deposit / electronic funds transfer.

| Element Name:<br>Amount: | Association Dues Type CG Chief Petty Officer Assoc                                                                                                    |  |
|--------------------------|----------------------------------------------------------------------------------------------------|--|
| Begin Date:<br>End Date: | 10/01/2014       Policy #:       106746741       4. Click on the Drop Down & choose         Image: Image: I |  |
|                          | 5. Type "4.00"                                                                                                    |  |
|                          | Leave the "Begin Date" as is & leave "End Date" Blank                                                                                                    |  |
| Save Deduction           | Return to Summary                                                                                                    |  |
| 6. Click "Save Dedu      | tion"                                                                                                    |  |

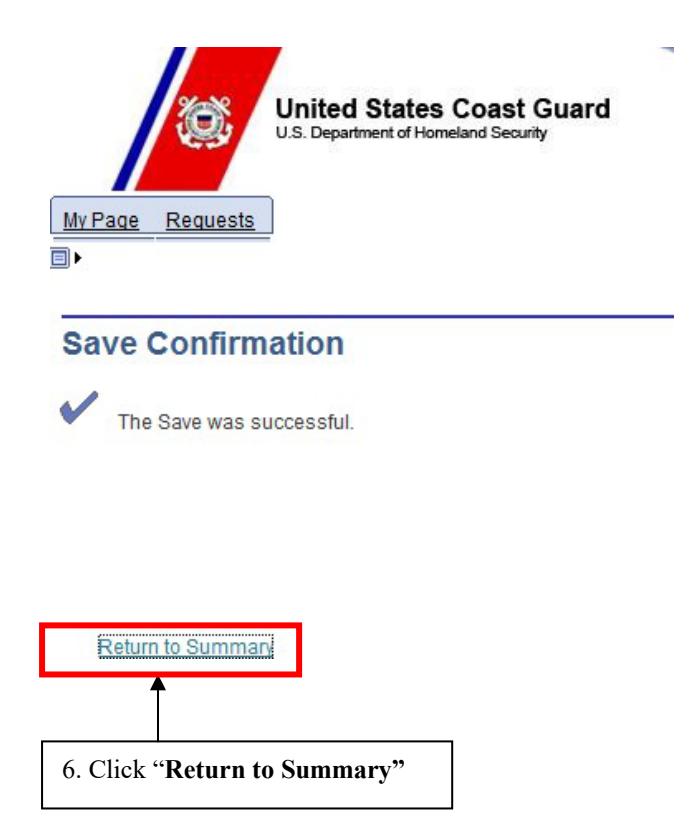

| le Edit View     | Favorites 1  | Fools Help                                                                   |
|------------------|--------------|------------------------------------------------------------------------------|
| New tab          | Ctrl+T       |                                                                              |
| Duplicate tab    | Ctrl+K       | I 🥑 Atlas of the U.S. Coast Gua 🔛 Bing Maps 📅 CGBI - Unit View 🚷 Google 🤤 Su |
| New window       | Ctrl+N       |                                                                              |
| New session      |              |                                                                              |
| Open             | Ctrl+O       |                                                                              |
| Edit             |              | d States Coast Guard                                                         |
| Save             |              | rtment of Homeland Security                                                  |
| Save as          | Ctrl+S       | 7. Click "File"                                                              |
| Close tab        | Ctrl+W       |                                                                              |
| Fage actup       |              |                                                                              |
| Print            | Ctrl+P       |                                                                              |
| Print preview    |              | 8. Click <b>Print</b>                                                        |
| Send             | •            | luctions                                                                     |
| Import and expor | t            | luctions                                                                     |
| Properties       |              |                                                                              |
| Work offline     |              |                                                                              |
| Exit             |              |                                                                              |
| Your current al  | lotments are | listed below:                                                                |
|                  |              |                                                                              |

- Only the allotments listed below are available to change through self-service. If an allotment displays without an edit
- graphic next to it, it cannot be changed through self-service.
  Click on the <u>Allotment Worksheet link</u> to determine the types of allotments allowed and how many are permitted for each.
- · If you have any questions, please contact your SPO.

| 👼 Print                                                                     | ×                 |
|-----------------------------------------------------------------------------|-------------------|
| General Options                                                             |                   |
| ⊂ Select Printer                                                            |                   |
| Microsoft C                                                                 | Office Doc        |
| ARLMP-CGPCXE9A on arlms-prtsvr1                                             | PS Docun          |
| Autodesk DWF Writer for 2D                                                  | neNote 20         |
| 9. Choose "Adobe PDF"                                                       | erences           |
| Location:<br>Comment:                                                       | Printer           |
|                                                                             |                   |
| Page Range     O     All     Number of copies: 1                            | <b>H</b>          |
| C Selection C Current Page                                                  |                   |
| O Pages: 1 Collate                                                          | 3 3               |
| Enter either a single page number or a single page range. For example, 5-12 | 10. Click "Print" |
|                                                                             | (m=1)             |
|                                                                             | Adde              |
| Save PDF File As                                                            | x                 |
|                                                                             |                   |
|                                                                             |                   |
| Organize 🔻 🛛 Views 🔻 🛄 New Folder                                           | ()<br>()          |
| Favorite Links                                                              | •                 |
| Documents                                                                   |                   |
| Recently Changed                                                            | 7                 |
|                                                                             |                   |
| on ARLMW                                                                    | -                 |
| More »                                                                      |                   |
| Folders                                                                     |                   |
|                                                                             | <u>•</u>          |
| File name: httpsglobalpayroll.direct-access                                 | <u> </u>          |
| Save as type:  PDF files (*.PDF)                                            | <u>•</u>          |
|                                                                             |                   |
|                                                                             |                   |
| Hide Folders                                                                | Save Cancel       |
|                                                                             |                   |
| 1                                                                           | 2. Click "Save"   |

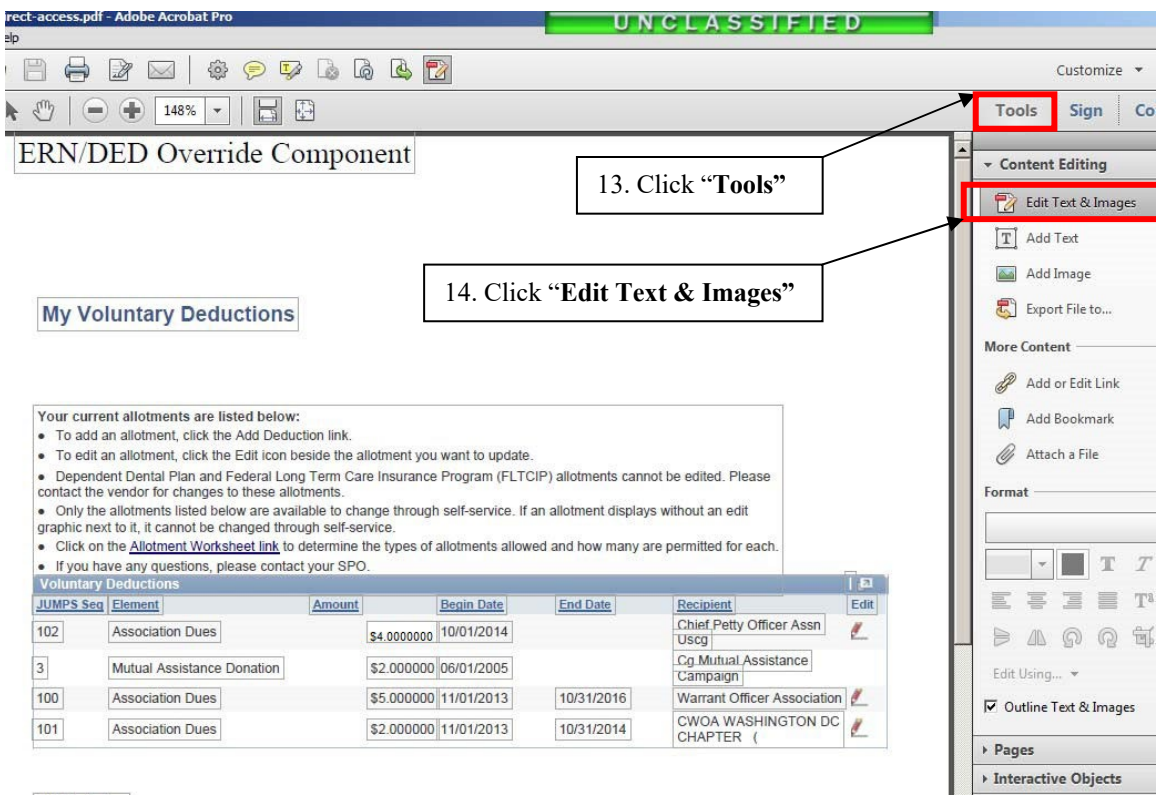

Add Deduction

# My Voluntary Deductions

| Your cu                              | urrent allotments are listed belo                                     | ow:                               |                        |                    |                       |                                  |      |
|--------------------------------------|-----------------------------------------------------------------------|-----------------------------------|------------------------|--------------------|-----------------------|----------------------------------|------|
| • To a                               | dd an allotment, click the Add De                                     | duction link.                     |                        |                    |                       |                                  |      |
| • To e                               | dit an allotment, click the Edit ico                                  | n beside the a                    | lotment you            | i want to update.  | -                     |                                  |      |
| <ul> <li>Depercontact</li> </ul>     | endent Dental Plan and Federal I<br>the vendor for changes to these   | ong Term Ca<br>allotments.        | re Insurance           | e Program (FLTC    | CIP) allotments canno | ot be edited. Please             |      |
| <ul> <li>Only<br/>graphic</li> </ul> | the allotments listed below are a next to it, it cannot be changed to | vailable to cha<br>prough self-se | ange through<br>rvice. | h self-service. If | an allotment displays | s without an edit                |      |
| <ul> <li>Click</li> </ul>            | on the Allotment Worksheet link                                       | to determine                      | the types of           | allotments allow   | red and how many ar   | re permitted for each.           |      |
| <ul> <li>If you</li> </ul>           | u have any questions, please cor                                      | tact your SPC                     | ).                     |                    |                       |                                  | _    |
| Volunt                               | ary Deductions                                                        |                                   |                        |                    |                       |                                  |      |
| JUMPS S                              | Seg Element                                                           | Amount                            |                        | Begin Date         | End Date              | Recipient                        | Edit |
| 102                                  | Association Dues                                                      | 0.                                | \$4.0000000            | 10/01/2014         |                       | Chief Petty Officer Assn<br>Uscg | 1    |
| 3                                    | Mutual Assistance Donation                                            |                                   | \$2.000000             | 06/01/2005         |                       | Cg Mutual Assistance<br>Campaign |      |
| 100                                  | Association Dues                                                      |                                   | \$5.000000             | 11/01/2013         | 10/31/2016            | Warrant Officer Associatio       | n 🗾  |
| 101                                  | Association Dues                                                      |                                   | \$2.000000             | 11/01/2013         | 10/31/2014            | CWOA WASHINGTON DO<br>CHAPTER (  |      |
|                                      |                                                                       |                                   |                        |                    |                       |                                  |      |

## Add Deduction

15. Remove all **"Voluntary Deductions"** by holding down the left click button on your mouse and drag over all other non-CPOA allotment info & strike the **"Delete"** button on your keyboard.

Forms
 Action Wizard
 Text Recogniti

| ettrattess.pur- Auble Actobat Pro | UNCLASSIFIED |
|-----------------------------------|--------------|
| 💾 🖨 🎯 🖂   🏟 🦻 😼 ն 🕼 😫 📆           |              |
| Save file (Ctrl+S) 148% -   -     |              |
| ERN/DED Override Component        |              |
| 16. Click <b>"Save"</b>           |              |
| My Voluntary Deductions           |              |

| To edit a<br>Depende<br>contact the<br>Only the<br>graphic nex<br>Click on<br>If you ha | an allotment, click the Edit i<br>ent Dental Plan and Federa<br>vendor for changes to thes<br>a allotments listed below are<br>dt to it, it cannot be changed<br>the <u>Allotment Worksheet li</u><br>ave any questions, please c | con beside the a<br>al Long Term Car<br>a allotments.<br>a available to cha<br>d through self-ser<br><u>nk</u> to determine t<br>contact your SPO | llotment yo<br>re Insuranc<br>inge throug<br>rvice.<br>the types o | u want to update.<br>e Program (FLTC<br>gh self-service. If a<br>f allotments allow | CIP) allotments can<br>an allotment displa<br>ed and how many | not be edited. Please<br>ys without an edit<br>are permitted for each. | _    |
|-----------------------------------------------------------------------------------------|----------------------------------------------------------------------------------------------------|----------------------------------------------------------------------------------------------------|--------------------------------------------------------------------|-------------------------------------------------------------------------------------|---------------------------------------------------------------|------------------------------------------------------------------------|------|
| Voluntary                                                                               | Deductions                                                                                                    |                                                                                                    |                                                                    |                                                                                     |                                                               |                                                                        | 1 🖪  |
| JUMPS Seq                                                                               | Element                                                                                                    | Amount                                                                                                    |                                                                    | Begin Date                                                                          | End Date                                                      | Recipient                                                              | Edit |
| 102                                                                                     | Association Dues                                                                                                    |                                                                                                    | \$4.00000                                                          | 10/01/2014                                                                          |                                                               | Chief Petty Officer Assn<br>Uscg                                       | 1    |
|                                                                                         |                                                                                                    |                                                                                                    |                                                                    |                                                                                     |                                                               | Cg Mutual Assistance                                                   |      |
|                                                                                         |                                                                                                    |                                                                                                    |                                                                    |                                                                                     |                                                               |                                                                        |      |
|                                                                                         |                                                                                                    |                                                                                                    |                                                                    |                                                                                     |                                                               |                                                                        |      |
|                                                                                         |                                                                                                    |                                                                                                    |                                                                    |                                                                                     |                                                               |                                                                        |      |
|                                                                                         |                                                                                                    |                                                                                                    |                                                                    |                                                                                     |                                                               |                                                                        |      |

Attach your saved file to your email with your application.